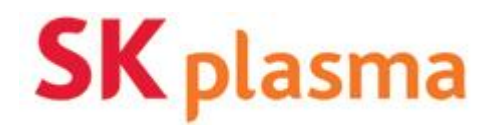

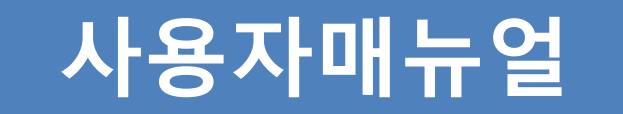

# We Care for the Future

우리는 건<mark>강한 세상을</mark> 만듭니다. 우리는 소<mark>중한</mark> 생명을 지킵니다.

전자구매시스템 (협력업체용)

목차

1. 협력업체 사용자 1.1. 프로세스 개요 1.2 사용환경 1.2.1 브라우저 1.2.2 화면해상도 1.2.3 운영체제 1.3 메인화면 1.3.1 로그인 1.3.2 대시보드 화면 1.3.3 견적의뢰 조회 1.3.4 견적서 작성(물품) 1.3.5 견적서 작성(공사) 1.3.6 발주서 조회 1.3.7 발주내자(물품) 1.3.8 발주외자(물품) 1.3.9 발주내자(공사)

### 1.1 프로세스 개요

- 1.1 프로세스 개요
  - 1) 플라즈마에서 견적요청된 자료를 검색
  - 2) 견적서 작성 후 제출 가능
  - 3) 체결된 발주서 및 계약서를 조회하고 전자인증 진행

### 1.2 사용자환경

#### 1.2.1 브라우저

Internet Explorer 9, 10, 11 을 지원합니다.

#### 1.2.2 화면해상도

1280x800 이상의 해상도를 사용하셔야 합니다. 그 이하일 경우 전체화면이 보이지 않고 좌우가 잘리는 현상이 발생합니다.

#### 1.2.3 운영체제

윈도우 xp는 지원하지 않습니다.

### 1.3.1 로그인

| 화면명 | Login |
|-----|-------|
| 경로  | Login |

| <b>SK</b> plasma                              |
|-----------------------------------------------|
| User ID : 1<br>로그인                            |
| password:                                     |
| ※ 허가받지않은 무단 접속이나 시도는 고발조치됩니다.                 |
| copyright© SKplasma, Itd. All rights reserved |

개요

• SK 플라즈마의 협력업체로 로그인

#### 사용설명

- 1. <u>www.skplasma-ebid.com</u>으로 접속하여 로그인 합니다.
- 2. 업체 전용 외부페이지에서는 내부 사용 자는 접속할 수 없습니다.

### 1.3.2 대시보드 화면

| 화면명 | DASHBOARD         |
|-----|-------------------|
| 경로  | Login > DASHBOARD |

#### 개요

• SK 플라즈마 협력업체의 로그인화면

| 1 Mitp://localhost 8180/index.do | C C RASMA A Δ%                                     | A ★ 🌣<br>(주)대봉유리님 환영합니다. 📋 로그아웃 | 사용설명                                           |
|----------------------------------|----------------------------------------------------|---------------------------------|------------------------------------------------|
| Procurement                      | 2                                                  | 2<br>2                          | 1. DASHBOARD 메뉴를 새로고침 합니다.                     |
| 업체발주<br>1 접수건                    | 2         입체간적           1         1         전직진행용 |                                 | <ol> <li>견적의뢰를 조회하는 화면으로<br/>이동합니다.</li> </ol> |
|                                  |                                                    |                                 | <ol> <li>발주서를 조회하는 화면으로<br/>이동합니다.</li> </ol>  |
|                                  |                                                    |                                 |                                                |
|                                  |                                                    |                                 |                                                |
|                                  |                                                    |                                 |                                                |
|                                  |                                                    | ~                               |                                                |

### 1.3.3 견적의뢰 조회

| 화면명 | 견적의뢰조회                       |
|-----|------------------------------|
| 경로  | Login > Procurement > 견적의뢰조회 |

개요

• 견적의뢰 내용을 조회합니다.

| 🗲 🕣 🍘 http://localhost.8180/index.do 🛛 🖉 🗸 🖒 P 🛪 🖉                                                                                                    | <i>@</i> PLASMA 시스템 ×                                                      | <u>+</u> ± ₩                   |                                                                                                    |
|----------------------------------------------------------------------------------------------------|----------------------------------------------------------------------------|--------------------------------|----------------------------------------------------------------------------------------------------|
| <b>SK</b> plasma                                                                                                    |                                                                            | <b>(주)대봉유리</b> 님 환영합니다.   로그아웃 | 사용설명                                                                                                    |
| Procurement                                                                                                    |                                                                            |                                |                                                                                                    |
| 간책역해호해 ×         대시보드 ×           • RF/일자         2015-09-30 10 ~ (2015-10-30 10 + RF/번호           • 전형상황         전병호 ♥           • 건혁번호         • 건혁번호                                                   | ۸ د.<br>۸ د                                                                |                                | 1. RFX번호,견적번호등을 입력후<br>등록된 내용을 조회합니다.                                                                                                    |
| 상태         시부상태         유럽         3 입의 및 변호         사수         구례 의뢰 변호         제 목           1         건설공         미제용         재태 의 분         1         PP5151000072         0.01MOL/L EDTA-SNA SOLUTIO | 견적번호         구배당당자         의회원자           N         최인용         2015-10-30 | 017292 74<br>2015-11-02 1500   | <ul> <li>2. 견적의뢰건을 선택한 후<br/>"견적서작성" 버튼을 클릭하면 견적서를<br/>작성,제출하는 화면으로 이동합니다.</li> <li>3. 견적의뢰 상세조회<br/>견적의뢰번호를 클릭하면 SK플라즈마의<br/>견적의뢰 상세내용을 조회할 수 있습니다.</li> </ul> |

## 1.3.4 견적서 작성(물품)

|                                                                                                    | 화면명                                                                                                    | 견적서작성(물품)                                                                              |                                     | 개요                                    |                                                |                                                                                                    |                                |
|----------------------------------------------------------------------------------------------------|----------------------------------------------------------------------------------------------------|----------------------------------------------------------------------------------------|-------------------------------------|---------------------------------------|------------------------------------------------|----------------------------------------------------------------------------------------------------|--------------------------------|
|                                                                                                    | 경로                                                                                                    | Login > Procurement >                                                                  | 견적의뢰조회 > 견                          | • 견적서를 작성합니다.                         |                                                |                                                                                                    |                                |
|                                                                                                    | ttp:// <b>localhost</b> .8180/index.do                                                                                                    | ව - ර් ු Plasma Aiරාප                                                                  |                                     |                                       |                                                |                                                                                                    |                                |
| Procuremen                                                                                                    |                                                                                                    |                                                                                        |                                     |                                       |                                                | 사용설명                                                                                                    |                                |
| 간적서작성(<br>타도/번호<br>타도/비목<br>간적미강일,<br>기준통화<br>결제조건<br>구매당당자<br>구매당당자<br>구매당당자<br>2월당당자<br>2월당당자<br>2월당당자<br>2월당당자<br>2월당당자<br>2월당당자<br>2월양자 파 | 통하 × 간적의외조회 ×<br>ROSISIO0037 / /<br>0.01MOL/L EDTA-2NA SOL<br>V 2015-11-02 **<br>145W ▼<br>4.43 ▼<br>1450 *<br>123-45-6183<br>2<br>2<br>3<br>3<br>3<br>3<br>3<br>3<br>3<br>3<br>3<br>3<br>3<br>3<br>3<br>3<br>3<br>3<br>3 | 대 신보드 ×<br>1 차<br>UTDON<br>15 ♥ 시 ◎ ♥ 분<br>파일주가, 파일역적 ⓒ Un-Price(Technical)2<br>파일크기 □ | 전작번호                                | 0.00)<br>이미<br>                       | 표말은가         파망그가                              | <ul> <li>1. 입찰담당자,직함,연락처를</li> <li>2. 견적참조파일,up-price,final<br/>첨부합니다.</li> <li>3. 해당 물품에 대한 단가와 법입력합니다.</li> <li>4. 임시로 저장합니다. 그 경우<br/>견적이리조히하면에서 다시</li> </ul> | 입력합니다.<br>price 파일을<br>상품 예정일을 |
| ④ 자내 정보<br>2<br>1 ☑                                                                                                    | 지작양반 지개코드<br>0001 94003355 0.01M                                                                                                    | 자제명 규격 단위<br>IOL/L EDTA-2NA SOLUTIOIFIuKa 500mL 433802 EA                              | 남기요청일 수왕 견적당기<br>2015-10-31 750.000 | (원화) 금역(원화) 권직단가(외화)<br>0.00 0.00 0.0 | <u> 입역</u><br>금액(외화) 남종예정말 구배당공자<br>0 0.00 최인용 | 전적서작성 버튼을 누르거니<br>클릭하여 수정화면을 열 수<br>5. 필수항목을 모두 작성한 후<br>견적서를 제출합니다.                                                                                              | Ⅰ<br>ᅪ 견적번호를<br>있습니다.          |

# 1.3.5 견적서 작성(공사/용역)

|                                                                                       | 화면명                                                                                               | 견적서작성(공사/용역)                            |                             |                                                                               |                                                                                                    |                          |                                   |                |                                                                                              |
|---------------------------------------------------------------------------------------|---------------------------------------------------------------------------------------------------|-----------------------------------------|-----------------------------|-------------------------------------------------------------------------------|----------------------------------------------------------------------------------------------------|--------------------------|-----------------------------------|----------------|----------------------------------------------------------------------------------------------|
|                                                                                       | 경로                                                                                                | Login > Procurement > 견적의뢰조회 > 견적서 작성버튼 |                             |                                                                               |                                                                                                    |                          |                                   |                | 견적서를 작성합니다.                                                                                  |
|                                                                                       | ttp://168.154.160.184/index.do                                                                    | D - C                                   | @ PLASMA 시스템                | 은 PLASMA 시스템                                                                  | x                                                                                                    |                          | ×■□                               | ۵              |                                                                                              |
| SK pla                                                                                | asma                                                                                              |                                         |                             |                                                                               |                                                                                                    |                          | (사)장해우자활추진본부부설 충남의원님 환영합니다.   로그아 | £              |                                                                                              |
| Procuremen                                                                            | nt                                                                                                |                                         |                             |                                                                               |                                                                                                    |                          |                                   | 사용             | 설명                                                                                           |
| 견적서작성(                                                                                | 공사/용역) × 견적의뢰조회 ×                                                                                 | 대시보드 X                                  |                             |                                                                               |                                                                                                    |                          |                                   | ×              |                                                                                              |
| RFx번호<br>RFx제목<br>견적마감일<br>내외자구분<br>결제조건<br>구배당당자<br>구배당당자<br>가배당당자<br>2월당당자<br>인화당당자 | R0515/00040 / 1 차<br>공사TEST<br>V 2015-11-03 15 오<br>신역 오<br>A/3 오<br>회안용<br>031-612-6343<br>공사담당자 | N ( ) Y ¥                               |                             | 건적번호<br>BFx방식<br>건적금액<br>기준통화<br>인도조건<br>국해당당자<br>국해당당자<br>관료군전호<br>• 입삶당당자각함 | BF0         W           0.00         ISRe W           CF         W           Balansavitak.com         IIII-9358-1024           IHE         HE |                          |                                   | 1.<br>2.<br>3. | 입찰담당자,직함,연락처를 입력합니다.<br>견적참조파일, up-price, final price 파일을<br>첨부합니다.<br>해당 공사에 대한 자재비,인건비,경비를 |
| 2 (13) 비용<br>(1) 건석참조 파                                                               | 일                                                                                                 | <u>파일수가</u> 파일역치                        | ¶ () Un-Price(Technical)견적서 | 첨무                                                                            | 파일수가 파                                                                                                    | ㅋㅋ제 ③ Final Price 견적서 첨부 | 파일추가 파일삭제                         | 1              | 입력합니다.                                                                                       |
|                                                                                       | 파일명                                                                                               | 파일크기                                    |                             | 파일명                                                                           | 파일크기                                                                                                    | 파일맹                      | 파월크기<br>3                         | 4.             | 임시로 저장합니다. 그 경우<br>견적의뢰조회화면에서 다시                                                             |
| ) 공사/용역<br>1 🗌                                                                        | 건적향변<br>0001                                                                                      | 공사/응<br>공사TEST                          | <u> </u>                    | 공사시작1<br>2015-10-3                                                            | 1                                                                                                    | 공사종료일<br>2015-11-19      | Pricing Factor<br>견젝단가<br>0.00    | 1              | 견적서작성 버튼을 누르거나 견적번호를<br>클릭하여 수정화면을 열 수 있습니다.                                                 |
|                                                                                       |                                                                                                   |                                         |                             |                                                                               |                                                                                                    |                          |                                   | 5.             | 필수항목을 모두 작성한 후<br>견적서를 제출합니다.                                                                |

### 1.3.6 발주서 조회

| 화면명                                    | 발주서 조회                                                                                                    |                                                                        | 개요                                          |  |                                                                                                    |
|----------------------------------------|----------------------------------------------------------------------------------------------------|------------------------------------------------------------------------|---------------------------------------------|--|----------------------------------------------------------------------------------------------------|
| 경로                                     | Login > Procurement >                                                                                                    | 발주서조회                                                                  |                                             |  | • 발주서 및 계약서를 조회합니다.                                                                                                    |
| (-) (2) http://localhost 8180/index.do | ନ କ ପ୍ରାସିମୟର୍ମାନ ମାଦଶ                                                                                                    | PLASMA 시스템 ×                                                           |                                             |  |                                                                                                    |
| Procurement<br>발주서 조회 × 전적의뢰조회 ×       | QAYE X                                                                                                    |                                                                        | (÷)uš                                       |  | 사용설명                                                                                                    |
| 2 변수편호<br>1 Post51000053 건설용 BOTLE     | · (2015-10-30)         · (111-10-30)         · (111-10-30)         · (111-10-30)         · (111-10-30)         · (111-10-30)         · (111-10-30)         · (111-10-30)         · (111-10-30)         · (111-10-30)         · (111-10-30)         · (111-10-30)         · (111-10-30)         · (111-10-30)         · (111-10-30)         · (111-10-30)         · (111-10-30)         · (111-10-30)         · (111-10-30)         · (111-10-30)         · (111-10-30)         · (111-10-30)         · (111-10-30)         · (111-10-30)         · (111-10-30)         · (111-10-30)         · (111-10-30)         · (111-10-30)         · (111-10-30)         · (111-10-30)         · (111-10-30)         · (111-10-30)         · (111-10-30)         · (111-10-30)         · (111-10-30)         · (111-10-30)         · (111-10-30)         · (111-10-30)         · (111-10-30)         · (111-10-30)         · (111-10-30)         · (111-10-30)         · (111-10-30)         · (111-10-30)         · (111-10-30)         · (111-10-30)         · (111-10-30)         · (111-10-30)         · (111-10-30)         · (111-10-30)         · (111-10-30)         · (111-10-30)         · (111-10-30)         · (111-10-30)         · (111-10-30)         · (111-10-30)         · (111-10-30)         · (111-10-30)         · (111-10-30)         · (111-10-30)         · (111-10-30)         · (111-10-30)         · (111-10-30)         · (1111-10-30)         · (111-10-30)         · (1 | - 간행실역<br>금액 금액(원화) 지금조간 남흥<br>55,000.00 55,000.00 DP Ad sight DP00 C1 | 제 진체 💽<br>조건 748년33 (34월주-64월<br>iF 최인용 권수전 |  | <ol> <li>발주번호 혹은 기간을 입력하여<br/>등록된 내용을 조회합니다.</li> <li>발주 의뢰 건을 클릭하거나 발주번호를<br/>클릭하여 전자 승인하는 화면을<br/>오픈 합니다.</li> </ol> |

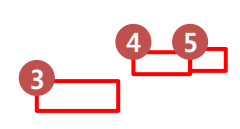

### 1.3.7 발주내자(물품)

|                            | 화면명                      | 면명 발주서 조회                                      |                   |                 |  |         |                  | 개요  |                       |
|----------------------------|--------------------------|------------------------------------------------|-------------------|-----------------|--|---------|------------------|-----|-----------------------|
|                            | 경로                       | 경로 Login > Procurement > 발주서조회 > 접수 또는 발주번호 클릭 |                   |                 |  |         |                  | • ‡ | 발주내자(물품)을 조회합니다.      |
| → <u>@</u> http://         | /localhost:8180/index.do | 우 - C 🤮 PLASMA 시스템 🧭 PLA                       | SMA 시스템           | ×               |  |         | - □ -×-          |     |                       |
| <b>SK</b> plasr            | ma                       |                                                |                   |                 |  | (주)대봉유리 | 비남 환영합니다.   로그아웃 | 사용  | 설명                    |
|                            |                          |                                                |                   |                 |  |         |                  |     |                       |
| 발주내자(물품)                   | × 발주서 조회 ×               | 견적의퇴조회 X 대시보드 X                                |                   |                 |  |         | 발주서 접수 🚦기 🔨      |     |                       |
| * 플랜트                      | 에스케이 플라즈마_오산공장[          | $\checkmark$                                   | * 제목              | BOTTLE - 100mL  |  |         |                  | 1   | 박주 상세 정보를 화의한니다       |
| * 발주번호/차수                  | P05151000053             | 1 업체차수 1                                       | • 구태유형            | 자재기준 🗸          |  |         |                  |     |                       |
| ◆ 내외자구분                    | 내자 🗸                     |                                                | • 업체명             | V004913 (주)대봉유리 |  |         |                  |     |                       |
| * 발주일자                     | 2015-10-28               |                                                | » 결제조건            | 기타 🗸            |  |         |                  | 2.  | 발주서 접수 버튼을 클릭하여 계약서 및 |
| * 지급조건                     | DP At sight DP00         | $\checkmark$                                   | ∗ 민도조건            | CIF             |  |         |                  |     | 받즈서르 화이 ㅎ             |
| * 발주유형                     | 국내발주 🔽                   |                                                |                   |                 |  |         |                  |     | 김 씨일 먹던 구             |
| • 발주금액                     | 50,000.00                |                                                | • 발주금액(원화)        | 50,000.00       |  |         |                  |     |                       |
| ★세금코드                      | 과세(세금계산서) 🗸              |                                                | <mark>*</mark> 동화 | KRW             |  |         |                  |     |                       |
| <ul> <li>전자계약여부</li> </ul> |                          |                                                | • 검수방법            | 의뢰검사합격 🔽        |  |         |                  |     |                       |
| 비고                         |                          |                                                |                   |                 |  |         | <b>^</b>         |     |                       |
| > 첨부파일                     |                          |                                                |                   |                 |  |         |                  |     |                       |
|                            |                          | 파일명                                            |                   |                 |  | 파일크기    |                  |     |                       |

예산계정

에스케이 플라?

Cost Center Interna

>

금액 납품묘청일 납품예정일 납품장소 플랜트명

50,000.00 2015-10-31 2015-10-31

# **SK** plasma

⊗ 발주자재목록

1 00001

발주항번 비용유형 자재코드

규격

100mL

자재명

8000353 BOTTLE - 100mL

단위

EA

단가

50.00

수량 통화

1,000 KRW